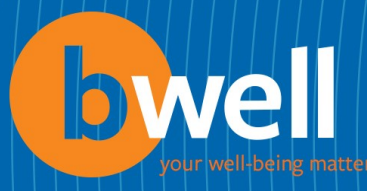

## How to Change Your Health Savings Account Contributions

- 1. Login to mybmcrewards.com
- 2. Click on the **Health & Insurance** tab
- 3. Click on the **Take Action** drop-down menu
- 4. Select Change your HSA Contributions

| Home   | Compensation             | Financial Security | Health & Insuranc | e Life Changes  |
|--------|--------------------------|--------------------|-------------------|-----------------|
| _      | Take Action              | Coverage Details 🔻 | Accounts 🔻        | Learn About 🛛 🔻 |
| Find o | Doctor, Dentist or Hospi | tal                |                   |                 |
| Mana   | ge Beneficiaries         |                    |                   |                 |
| Chang  | ge Coverage              |                    |                   |                 |
| Chang  | ge your HSA Contribution | Je (as of today)   |                   |                 |
| Your H | Health Care Cost         |                    |                   |                 |

5. Select **Change Your HSA Contributions** from the drop-down menu and enter the effective date.

Choose the life change that describes the reason for your change in status. If the reason for your change in status isn't listed here, call the Your Benefits Resources Customer Service Center.

If you've experienced more than one life change within the last 31 days, choose the one that occurred first. When you're finished changing your current coverage, come back to this page to make changes based on the change that occurred second.

۲

No life change has been chosen.

Enter the date of the life change you choose (for example, the date of your marriage or your child's birth/adoption).

If the life change occurred more than 31 days ago, you must wait until the next annual enrollment period, or until you have another qualified change in status, to change your coverage.

| Enter date of life change | 01-18-2020 🖺 (mm-dd-yyyy) |  |
|---------------------------|---------------------------|--|
|                           |                           |  |
| Continue                  |                           |  |

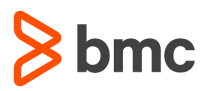

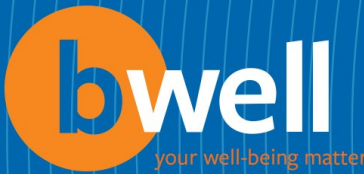

## 6. Click the "I agree" checkbox and click **Continue**

### **Important Information**

Your employer may require you to provide documentation regarding the date of your status change. Intentionally providing false information may be considered grounds for termination or other legal action.

Benefit plans must follow certain rules when administering status changes. Under your employer's plan provisions, you're permitted to change your coverage during the year only if you experience certain life changes as described in the Plan Information, such as the birth of a child or marriage.

By completing this page, you certify that:

- You've read the life changes information in the summary plan description.
- The information you're about to provide is true and correct.
- You understand that any fraudulent statement, falsification, or material omission of information may subject you to discipline up to and including termination of employment.

🕑 I agree

#### Continue

7. Click on the View/Change button in the Health Savings Account row

|                                                                                                    |                                                                                                 |                  | Ē                                          |
|----------------------------------------------------------------------------------------------------|-------------------------------------------------------------------------------------------------|------------------|--------------------------------------------|
| Enroll In Your Benefits                                                                                          |                                                                                                 |                  |                                            |
| his is the coverage you'll receive, effective<br>hanges. You can make changes, including o<br>fiew/Change below. | <b>01-18-2020</b> , if you don't make any declining coverage, by selecting                      |                  |                                            |
| o complete your enrollment please scr<br>dick on the Complete Enrollment buttor<br>elections.                    | oll to the bottom of the page and<br>n. This must be done to save your                          |                  |                                            |
|                                                                                                    |                                                                                                 |                  |                                            |
| Current vs. New Coverage and Costs                                                                               |                                                                                                 |                  |                                            |
| Current vs. New Coverage and Costs                                                                               |                                                                                                 | Your Annual Cost | Your Pay Period Cos                        |
| Current vs. New Coverage and Costs                                                                               |                                                                                                 | Your Annual Cost | Your Pay Period Cos                        |
| Current vs. New Coverage and Costs Coverage effective 01-18-2020 Medical                                         | You can't change your Medical<br>option.<br>BCBS HSA<br>You + Family                            | Your Annual Cost | Your Pay Period Cos<br>\$178.61            |
| Current vs. New Coverage and Costs Coverage effective 01-18-2020 Medical Health Savings Account                  | You can't change your Medical<br>option.<br>BCBS HSA<br>You + Family<br>Employee Contribution - | Your Annual Cost | Your Pay Period Cos<br>\$178.61<br>\$41.66 |

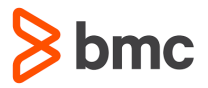

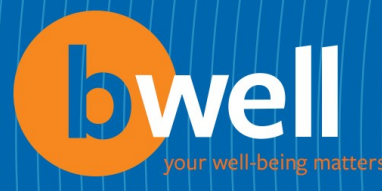

# 8. Enter your new contribution amount, select **YES** to agree with the HSA terms and conditions, and click **Continue**.

To accept and agree to the above affirmation, enter the annual amount you want to contribute.

Enter **0** if you don't want to contribute.

| Employer Contribution                          | \$1,000.00                                  |  |
|------------------------------------------------|---------------------------------------------|--|
| Contribution Amount<br>(\$240.00 - \$6,100.00) | \$ 1,000.00 Estimate how much to contribute |  |
|                                                | Add It Up                                   |  |
| Total Contribution                             | \$2,000.00                                  |  |

#### I agree to the HSA's terms and conditions

• YES

Continue

## 9. Click on **Complete Enrollment**

|   |                                                                                      |                   | Your Annual Cost | Your Pay Period Cost              |
|---|--------------------------------------------------------------------------------------|-------------------|------------------|-----------------------------------|
|   |                                                                                      | Your Cost Summary | Pay Pe<br>Before | riod Pay Period<br>-Tax After-Tax |
| • | Current vs. New Coverage and<br>Costs<br>Compare your current coverage<br>and costs. | Your Cost         | \$22             | ).27    \$0.00                    |

| By completing this enrollment, you certify that:                                                                                                    | Complete Enrollment |
|----------------------------------------------------------------------------------------------------|---------------------|
| Any dependents covered under the plans or being<br>added are indeed eligible as described here.                                                                                                    | Quit                |
| <ul> <li>You'll provide proof of dependent eligibility, if requested.</li> </ul>                                                                                                    |                     |
| <ul> <li>You'll immediately notify the Benefits Center if<br/>your dependent becomes ineligible for coverage.</li> </ul>                                                                                       |                     |
| <ul> <li>You understand that any fraudulent statement,<br/>falsification, or material omission of information<br/>may subject you to discipline, up to and including<br/>termination of employment.</li> </ul> |                     |
| You may want to print this page for your records. If<br>you're unable to print this page, you may request a<br>paper confirmation by calling the Your Benefits<br>Resources Customer Service Center.           |                     |

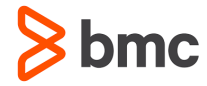